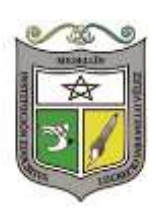

## INSTITUCIÓN EDUCATIVA LUCRECIO JARAMILLO VÉLEZ SEDE LUCRECIO JARAMILLO VÉLEZ SEDE AGRUPACIÓN COLOMBIA

## INSCRIPCIONES PARA EL AÑO 2019 PREESCOLAR, PRIMARIA, SECUNDARIA Y MEDIA

Las inscripciones para el año 2019, se realizarán por medio de la página web <u>www.ljv.edu.co</u>. (Menú superior **INSCRIPCIONES 2019**).

A partir de las siguientes fechas:

- Preescolar: Del 1 al 3 de agosto.
- Básica primaria, secundaria y media: Del 21 al 31 de agosto.

## Por favor tener en cuenta lo siguiente:

- Para el grado de transición, los niños(as) deben tener 5 años cumplidos a marzo 31/2019, quienes su fecha de nacimiento sea posterior a esta, podrán inscribirse y se analizará la solicitud, una vez se haya asignado el cupo a quienes cumplan con el requisito de la edad.
- 2. Realizar la inscripción en ningún caso significa que el cupo escolar está asegurado, la asignación dependerá de los siguientes factores:
  - Porcentaje de promoción de los estudiantes antiguos al grado siguiente.
  - Continuidad de los estudiantes antiguos en la Institución.
  - Una vez se verifiquen las anteriores condiciones, se asignarán los cupos disponibles, teniendo en cuenta los siguientes criterios:
    - > Aspirantes que tengan hermanos en la Institución Educativa.
    - > Aspirantes que vivan cerca de la sede a la cual aspira ingresar.
    - Aspirantes en condición de desplazamiento u otro factor de vulneración de derechos.
    - Aspirantes que se encuentren en la edad promedio del grado escolar.
- 3. La Institución publicará en la página web la lista de los estudiantes admitidos, requisitos y fechas de matrículas.
- 4. De no presentarse en las fechas asignadas para legalizar la matrícula se dispondrá de dicho cupo.
- 5. Al dar clic en la opción de **INSCRIPCIONES PARA 2019**, selecciona el grado para el cual desea hacer la inscripción, digitar tipo y número de documento del estudiante e inscribir; se abrirá un formulario el cual debe diligenciar en su totalidad; al finalizar dar clic en guardar y proceder a subir los siguientes documentos (Ver imágenes al final para realizar la inscripción de manera exitosa):
  - Carnet de vacunación esquema completo (Aplica únicamente para aspirantes al grado de preescolar).
  - Fotocopia registro civil de nacimiento del estudiante.
  - Fotocopia tarjeta de identidad del estudiante (si ya la tiene).
  - Certificado de afiliación o carnet al sistema general de seguridad social en salud.
  - Fotocopia ficha de seguimiento u observador del estudiante de donde procede.
  - Fotocopia informes académicos períodos cursados hasta la fecha (Año 2018).
     Constancia o certificado de desplazamiento o víctima del conflicto (si corresponde).
  - Diagnóstico de necesidades educativas especiales o individuales del estudiante certificado por médico y/o especialista (si corresponde).
  - > Fotocopia recibo de servicios públicos del lugar de residencia.
- 6. De no diligenciar en su totalidad el formulario y cargar los documentos solicitados; no se estudiará la solicitud de inscripción.
- 7. Se recomienda revisar y leer atentamente las indicaciones dadas para inscribir al estudiante en el grado al que aspira; ya que de inscribirse en un grado diferente su solicitud no será analizada.

 En caso de desistir del cupo, agradecemos nos informen oportunamente a los teléfonos 4122939 – 4123351 – 4123373 extensiones 11, 12 o 13, para darles la posibilidad a las familias que se encuentran en lista de espera.

No se atenderán entrevistas con el rector, hasta tanto no termine el proceso de selección.

POR FAVOR, permítanos un tiempo prudencial para tomar decisiones inteligentes que garanticen la organización escolar y la calidad del servicio ofrecido.

Atentamente,

Auntre CP

Juan Carlos Rodríguez Guayabán Rector

Medellín, 26 de julio de 2018.

## PASO A PASO PARA REALIZAR LA INSCRIPCIÓN

Ingresar a la página web: www.ljv.edu.co

Paso 1: En el menú principal de la página web institucional encuentra la pestaña <u>"INSCRIPCIONES</u> 2019"

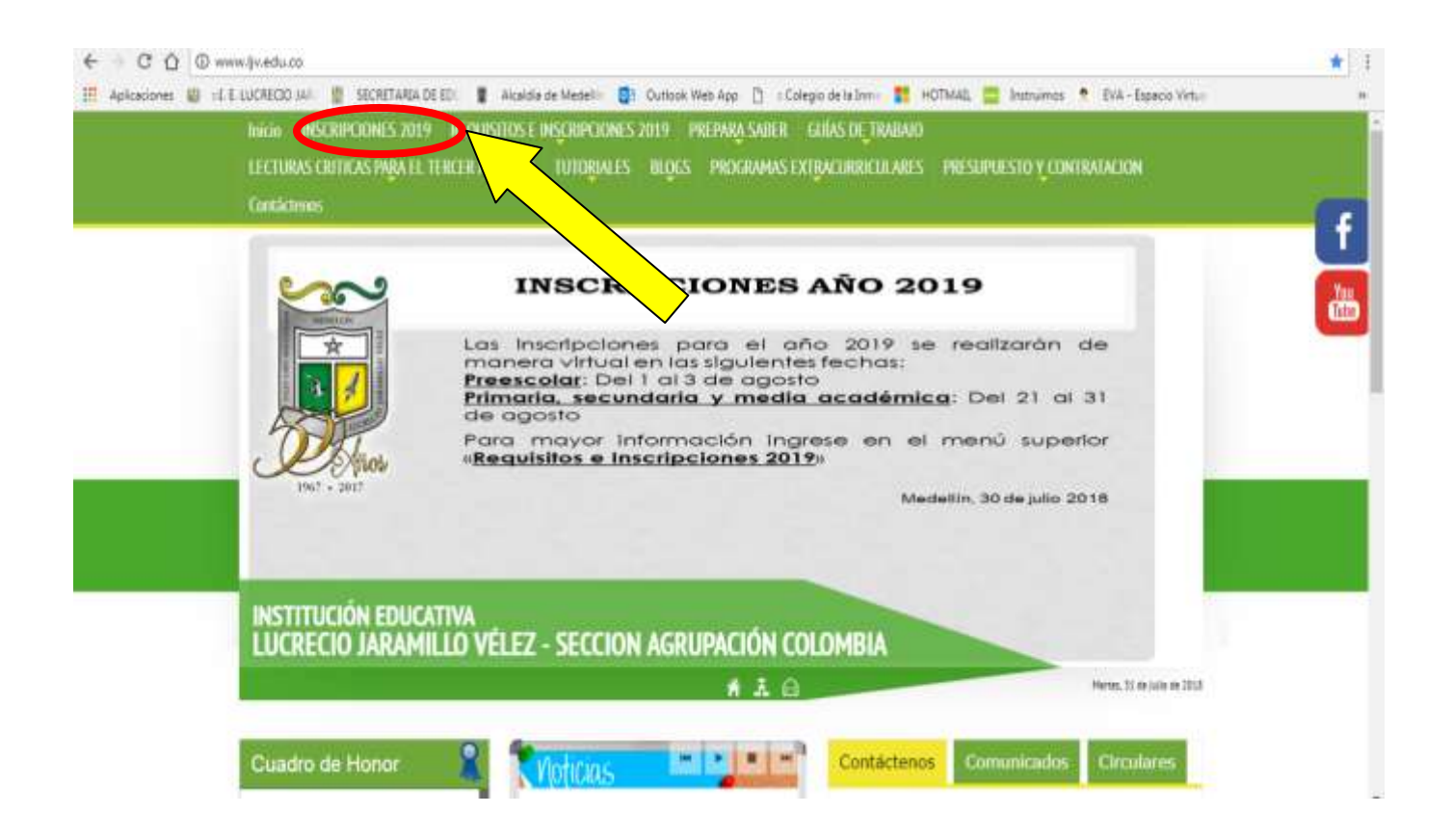

Paso 2: Al hacer clic en la opción mencionada anteriormente, el sistema lo direccionará a otra ventana donde debe diligenciar tipo, número de documento del aspirante, darle clic en "No soy un robot" y clic en Acceder para continuar.

| Iniciar Inscripción                              |                  |
|--------------------------------------------------|------------------|
| Ingrese el documento de identidad del estudiante |                  |
| Registro civil de nacimiento                     | Ŧ                |
| Nro Documento                                    |                  |
| No soy un robot                                  | )<br>CHA<br>ones |
| Acceder                                          |                  |
| Cerrar                                           |                  |

Paso 3: El sistema le solicita el grado en el que desea realizar la inscripción.

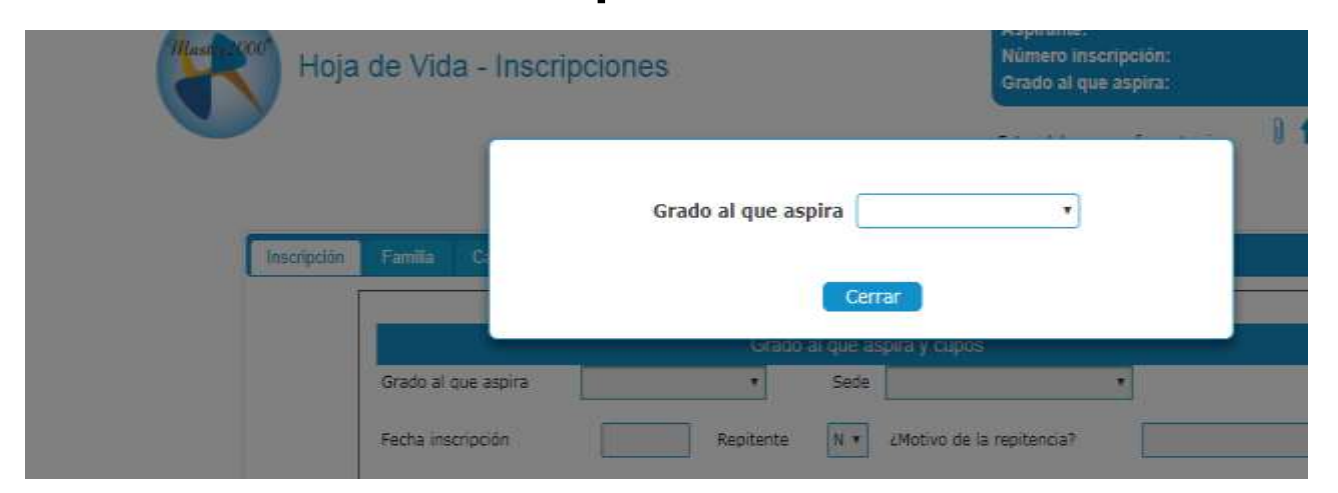

Paso 4: Luego de seleccionar el grado, el sistema le pide que ingrese toda la información requerida; los campos marcados son obligatorios.

| p                                                              | I. E. LUCRE                                                                                                    |
|----------------------------------------------------------------|----------------------------------------------------------------------------------------------------|
|                                                                | Usuario: RESTREPO BETANCUR MONICA                                                                                                    |
| Hoja de Vida - Inscripciones                                   | Aspirante:<br>Número inscripción:<br>Grado al que aspira:                                                                                                    |
|                                                                | Foto: debe ser en formato .jpg 🔋 🕇 💥                                                                                                    |
| tscripción Familia Caraderisticas Selud Campos dinémicos       |                                                                                                    |
| Los campos son obligatorios. I                                 | Ingrese toda la información requerida.                                                                                                    |
| Grado al que asoira Transition • Sada                          | aspira y cupos                                                                                                    |
|                                                                |                                                                                                    |
| Fecha inscripcion atvi/2018 Repitente N *                      | 2Motivo de la replitencia?                                                                                                    |
| Nom                                                            | bres                                                                                                    |
| Apellido 1                                                     | Apellido 2                                                                                                    |
| Nombre 1                                                       | Nombre 2                                                                                                    |
|                                                                |                                                                                                    |
| (cleared))                                                     | loación                                                                                                    |
| Tipe decumente R.C. + Número Expedido                          | MEDELLIN (ANT + Pedha expedición Género                                                                                                    |
| 1994                                                           |                                                                                                    |
| 1 Planae                                                       |                                                                                                    |
| Pacha nacimiento Municipio nacimiento M                        | MDELLIN (ANTIOG + Barrio nacimianto                                                                                                    |
|                                                                | Lange and Lange and Lange |
|                                                                |                                                                                                    |
| Dirección Municipio residencia M                               | REDELLIN (ANTIOQUI + Barrio                                                                                                    |
| Comuna, distrito, localidad, sector u otra área administrativa | Zona Urbana •                                                                                                    |
| Corr. o vda. Estrato                                           | Twiéfono Ext.                                                                                                    |
| Celular E-mail estudiante                                      | Con quien vive •                                                                                                    |
| Celular responsable de la residencia                           | E-mail responsable de la residencia                                                                                                    |
| Pad                                                            | fre l                                                                                                    |
| Voie? Tios documento                                           | Nro. Drto.                                                                                                    |
| Expedido MEDELLIN (ANTIOQUI + Fecha expedición                 | Apellido 1                                                                                                    |
|                                                                |                                                                                                    |
|                                                                |                                                                                                    |
|                                                                | average box                                                                                                    |
| Es becado? • Tipo • Obc.                                       |                                                                                                    |
| Religion grupo et                                              | tnice y curricule                                                                                                    |
| Raligión • Población                                           | Indigena?      Grupo Athies                                                                                                    |
| Lengua materna etnia 🔹 🔸 Respuanto                             | Curricula aplicado                                                                                                    |
| Tist                                                           | ngo                                                                                                    |
|                                                                |                                                                                                    |

Paso 5: Diligencia todas las pestañas (ver imagen) para que el sistema le permita guardar sin inconvenientes.

| Académico - |                                    | I. E. LUCRECIO JARAM                                      |
|-------------|------------------------------------|-----------------------------------------------------------|
|             |                                    | Usuario: RESTREPO BETANCUR MONICA Documento:              |
| но          | ja de Vida - Inscripciones         | Aspirante:<br>Número inscripción:<br>Grado al que aspira: |
|             | LIGENCIAR CADA UNO                 | Foto: debe ser en formato .jpg                            |
| Inscripció  | n Familia Caracteristicas Salud Ca | mpos dinámicos                                            |
|             | Los campos s                       | son obligatorios. Ingrese toda la información requerida.  |
|             |                                    | Grado al que aspira y cupos                               |
|             | Grado al que aspira Transición     | Sede 01 - AGRUPACIÓN COLOMBIA                             |
|             | Fecha inscripción 31/7/2018        | Repitente N 🔹 ¿Motivo de la repitencia?                   |
|             |                                    | Nombres                                                   |
|             | Apellido 1<br>Nombre 1             | Apellido 2<br>Nombre 2                                    |
|             |                                    |                                                           |

Paso 6: Al terminar de diligenciar toda la información, procede a dar clic en guardar.

| Ampliación cobertura? | / Nro. de contrato | Asegurado por                        | V Subsidiado V   |
|-----------------------|--------------------|--------------------------------------|------------------|
| Es becado? 🔻 Tipo     | v Obs.             |                                      | h                |
|                       | Religión, gr       | rupo étnico y currículo              |                  |
| Religión              | ▼ Población        | v Indígena? v                        | Grupo étnico 🔹 🔻 |
| Lengua materna etnia  | ▼ Resguardo        | <ul> <li>Currículo aplica</li> </ul> | ado 🔹            |
|                       |                    | Trabajo                              |                  |
|                       |                    |                                      |                  |

| Inscripción Familia Características Salud Campus dinámicos<br>Los campos son obligatorios. Ingrese toda la información requerida.<br>Grado al que aspira y cupos<br>Grado al que aspira Transicón + Sede D1-AGRUPACIÓN COLOMBIA + | 🕈 Archivos Anexos 🗕 🗙                                                                                                    |
|----------------------------------------------------------------------------------------------------|----------------------------------------------------------------------------------------------------|
|                                                                                                    | Camel de visuración (Silio<br>Presistor)<br>Registro civil de tacimiento<br>del estudiante<br>Cantinado atliación a      |
| Fecha inscripción     B1/07/2018     Repitente     N v     ¿Motivo de la repitencia?       Nombres       Apelido 1     Betanc     Apelido 2       Nombre 1     Maria     Nombre 2                                                 | Constanto e anacona e goodante a constante a constante a constituato de desplazamiento de goldinos de servicios guidinos |

Para finalizar la inscripción exitosamente debe cargar los documentos, dando clic en el ícono  $\hat{\parallel}$ , cuando seleccione el documento debe darle presionar la flecha l, al terminar de subir el documento les aparecerá un ícono "vista previa" para revisar el documento cargado.

Luego de verificado el cargue de los documentos, finalizará su proceso de inscripción.

NOTA: Recuerde que el análisis de su solicitud de cupo está sujeto al lleno de requisitos, de no adjuntarse los documentos, la inscripción no será estudiada.

Muchas gracias por su comprensión.